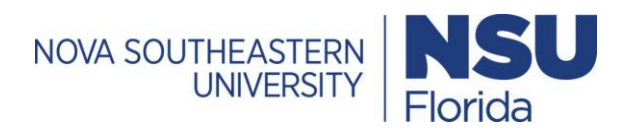

## How to obtain and Register ResponseWare

| ResponseWare - Windows Internet Explorer    Image: Construction of the second second s | Go to<br>www.rwpoll.com<br>on your browser |
|----------------------------------------------------------------------------------------------------|--------------------------------------------|
| Login<br>Welcome to ResponseWare<br>Enter a session ID:<br>Join Session                                                                                                    |                                            |
| Login to your ResponseWare account<br>Don't have an account?<br>Create an account now                                                                                                    | an<br>v"<br>2                              |
| Home   <u>About ResponseWare</u><br>Turning Technologies                                                                                                    |                                            |

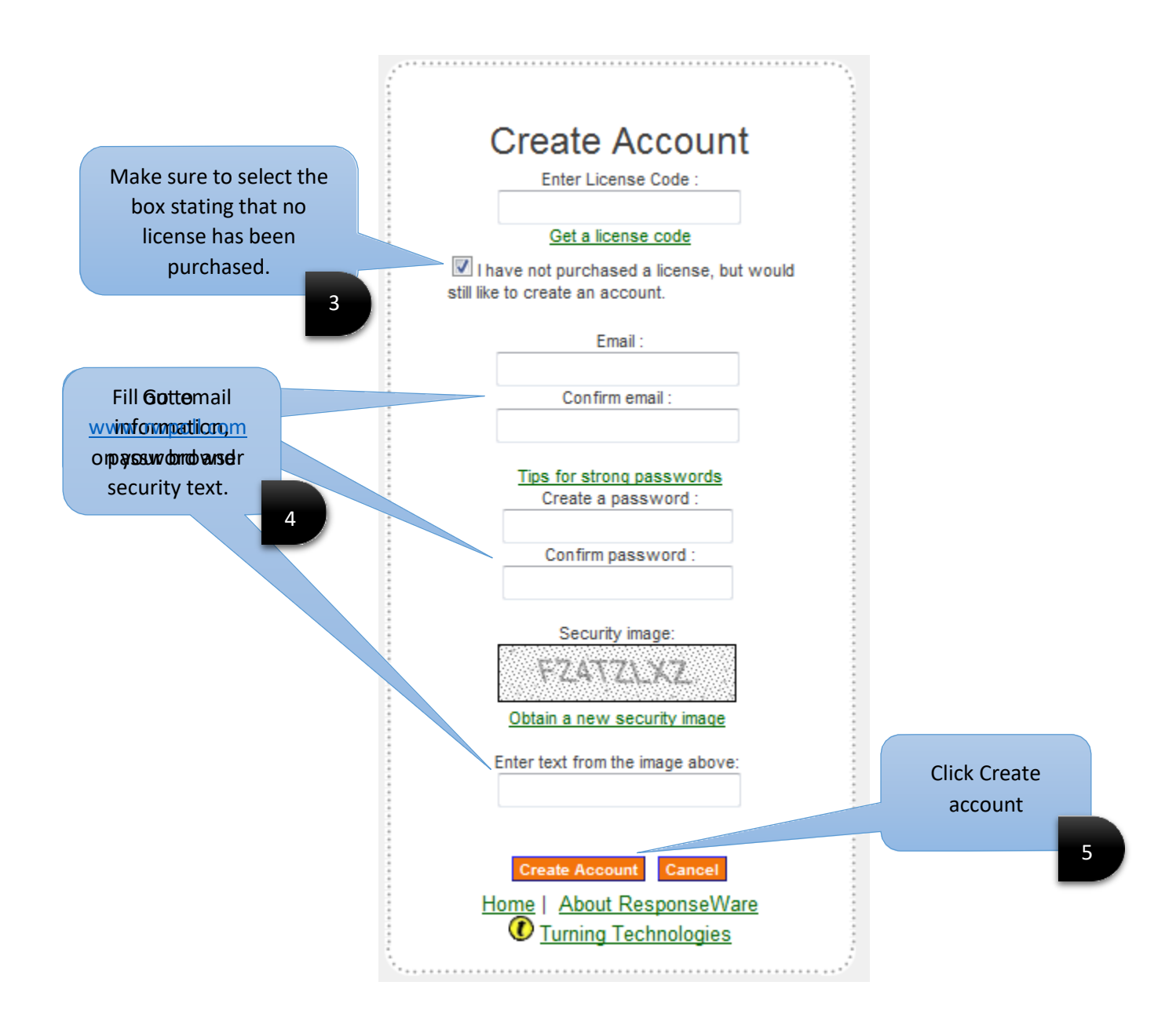

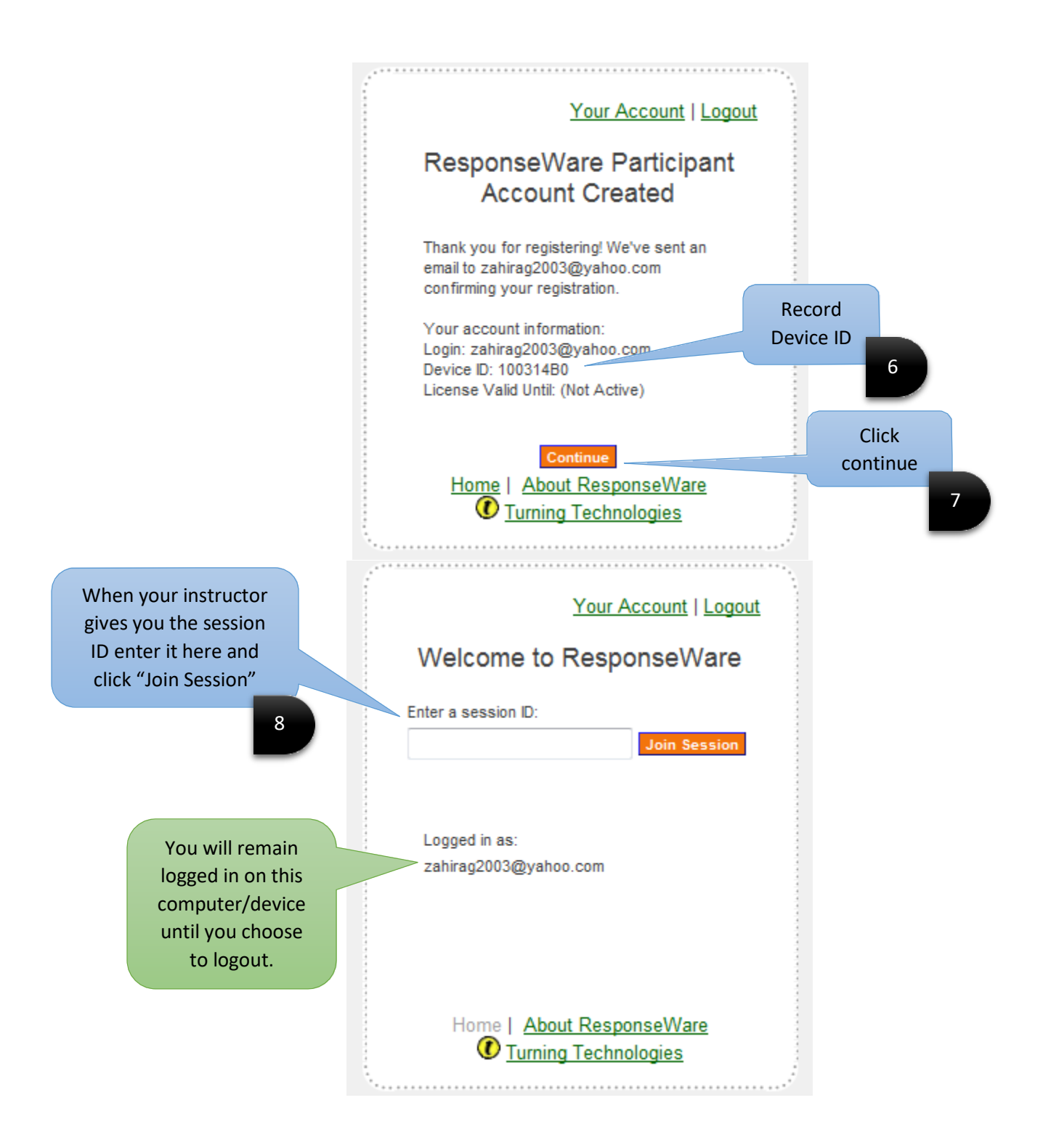